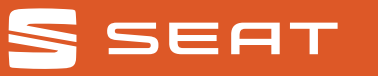

# SEAT

### SEAT CONNECT<sup>1</sup>: Immer gut vernetzt.

SEAT hat sich einer Strategie der ständigen Produktentwicklung verpflichtet. Diese umfasst auch die Umweltverträglichkeit unserer Produkte. Unsere Fahrzeuge mit all ihren Bestandteilen und auch die Originalersatzteile sind mit Blick auf eine Prävention und Reduktion der Umweltbelastung konzipiert. Nach der Altfahrzeug-Verordnung können alle SEAT Altfahrzeuge der Marke SEAT (vorbehaltlich der gesetzlichen Ausnahmebestimmungen in § 3 Abs. 4 der Altfahrzeug-Verordnung) vom letzten Halter kostenlos zurückgegeben werden. Weitere Informationen zur Altfahrzeugrücknahme erhältst du direkt von deinem SEAT Vertragspartner. Über die SEAT Service Line +49 (0)6150 18 18 999 oder unter www.seat.de. Auch deine allgemeinen Anfragen werden auf diesem Wege beantwortet. Alle Angaben entsprechen den zum Zeitpunkt der Drucklegung vorhandenen Kenntnissen. Vorbehalten bleiben Änderungen, die den Wert oder die Gebrauchstauglichkeit nicht erheblich mindern. Die Abbildungen in diesem Prospekt zeigen möglicherweise kostenpflichtige Sonderausstattungen. Irtümer und alle Rechte vorbehalten. Der Nachdruck in Auszügen sowie im Ganzen ist verboten. SEAT Deutschland GmbH, Max-Planck-Straße 3–5, 64331 Weiterstadt. Abbildungen ähnlich. Stand: 03/2025. Änderungen vorbehalten.

Unterwegs sein und überall dabei: Mit SEAT CONNECT<sup>1</sup> verbindest du dein Smartphone ganz einfach mit deinem SEAT.

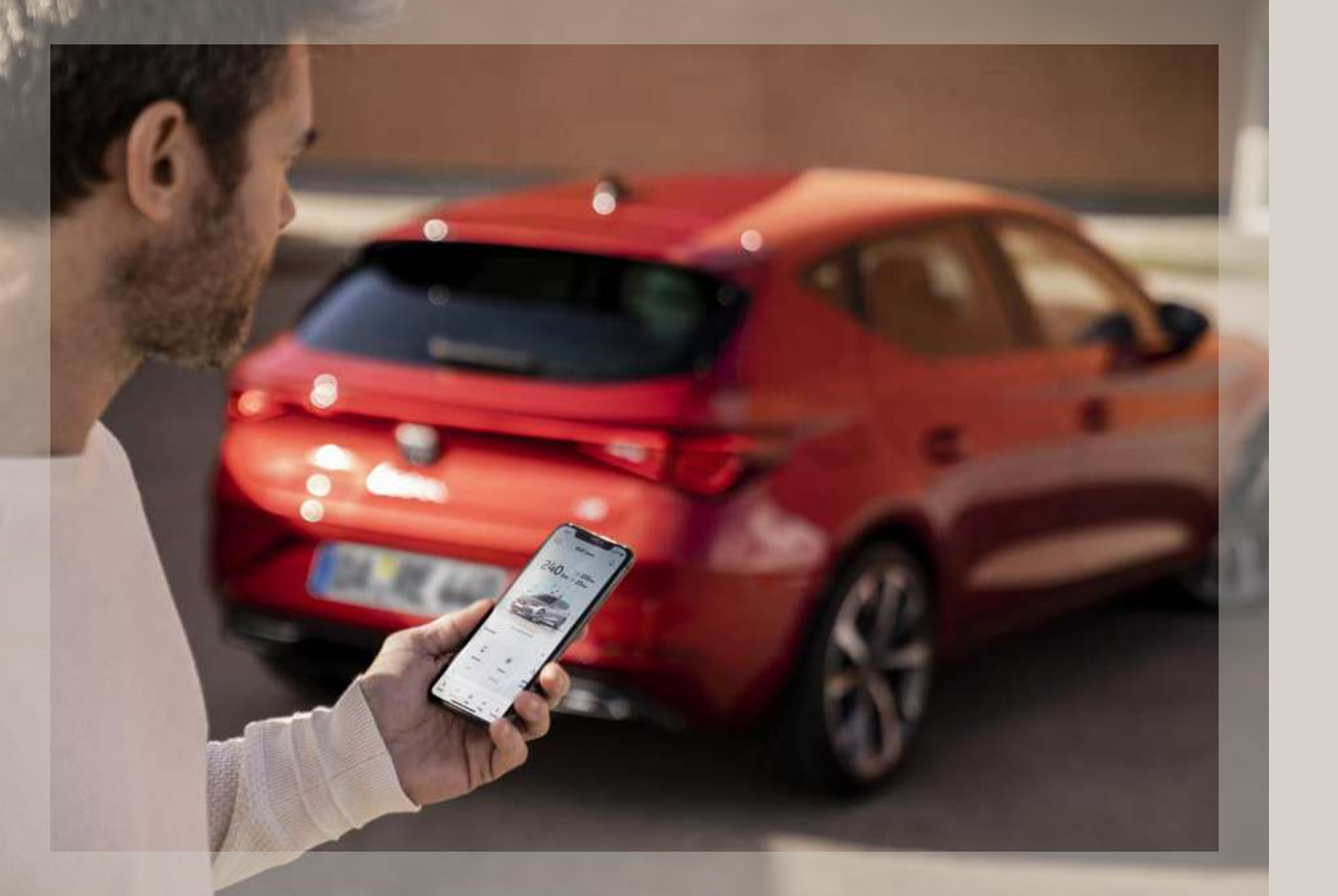

## Kompatibilität checken.

Du willst wissen, wie gut sich dein Smartphone mit deinem SEAT versteht? Um dein Fahrzeug mit SEAT CONNECT<sup>1</sup> zu verbinden, müssen diese Voraussetzungen gegeben sein: **Smartphone iOS (mind. Version 15.0)** oder **Android (mind. Version 10.0)** 

**Die "MY SEAT" App1 ist kompatibel mit den Modellen:** SEAT Leon ab Baujahr 05/2020 SEAT Ateca ab Baujahr 09/2020 SEAT Tarraco ab Baujahr 09/2020 SEAT Ibiza ab Baujahr 09/2020 SEAT Arona ab Baujahr 09/2020

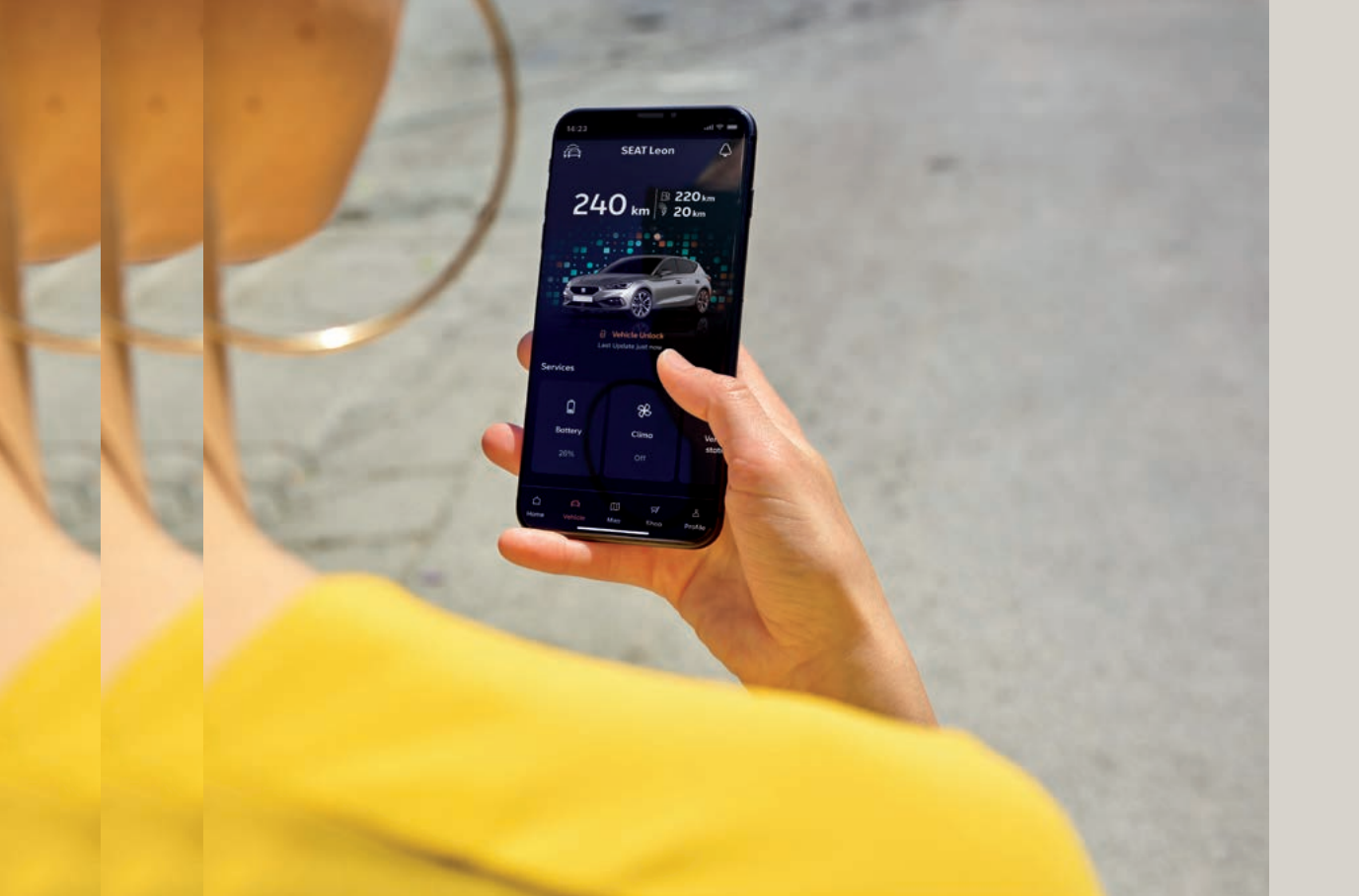

## Überblick.

- 01 SEAT CONNECT<sup>1</sup>. Deine Vorteile.
- 02 "MY SEAT" App<sup>1</sup> downloaden.
- 03 SEAT ID erstellen.
- 04 Opt-In-Auswahl.
- 05 Fahrzeug verbinden.
- 06 In der App den SEAT CONNECT<sup>1</sup> Vertrag abschließen.
- 07 Hauptnutzer im Fahrzeug werden.
- 08 Privatsphäre-Einstellungen ändern.
- 09 Hauptnutzer festlegen.
- 10 Zwei-Schlüssel-Verifikation.
- 11 Synchronisation in der App.
- 12 SEAT Partner auswählen.
- 13 Autoldent-Verfahren.
- 14 Dein SEAT, deine Welt.
- 15 Fragen und Kontakt.

### **01** SEAT CONNECT<sup>1</sup>. Deine Vorteile.

Von Infotainment bis automatische Pannenhilfe: SEAT CONNECT<sup>1</sup> bietet eine Vielzahl von Funktionen und Diensten, die euch im Alltag unterstützen und euch ein besseres Fahrerlebnis ermöglichen.

Automatische Software-Updates

Durch regelmäßige Software-Updates bleibt dein Fahrzeug stets auf dem neuesten technologischen Stand, ohne dass du in die Werkstatt fahren musst. Ähnlich wie bei Smartphones können diese Updates neue Funktionen, verbesserte Leistungen oder Fehlerbehebungen umfassen.

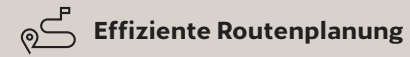

Dank Echtzeit-Verkehrsinformationen und Navigationshinweisen lassen sich Staus vermeiden und Routen optimieren.

#### Erhöhte Sicherheit

Schnelle Hilfe im Ernstfall durch automatische Übermittlung relevanter Fahrzeugdaten an die Notdienstzentrale.

#### • Fernzugriff

Steuerung des Fahrzeugs aus der Ferne über die "MY SEAT" App<sup>1</sup>. Diese ermöglicht dir z. B., den Innenraum vorzuheizen oder vorzukühlen, deinen SEAT zu verriegeln und zu entriegeln, den Ladevorgang zu starten oder zu stoppen oder das Fahrzeug in einer fremden Umgebung zu orten.

#### Fahrzeug- und Fahrtanalysen

Fahrzeug- und Fahrdaten kannst du ganz bequem in der App einsehen. Daten über Fahrten können dazu beitragen, dein Fahrverhalten zu verbessern, den Kraftstoffverbrauch zu reduzieren und umweltfreundlicher zu fahren.

## Entertainment

Durch die integrierte Internetverbindung können Insassen jederzeit Unterhaltungsangebote nutzen, z. B. bei längeren Fahrten Musik streamen oder sich Filme oder Serien anschauen, zumindest auf dem Beifahrersitz oder der Rückbank.

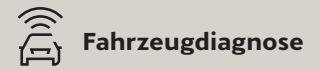

Probleme werden frühzeitig erkannt und entsprechende Hinweise, eine Werkstatt aufzusuchen, übermittelt. Dies erleichtert die Wartung und verhindert unerwartete Ausfälle.

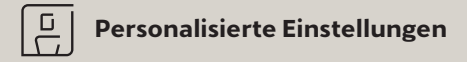

Fahrzeugeinstellungen wie Sitzposition, Klimatisierung, Radiosender – und vieles mehr.

## **02** "MY SEAT" App<sup>1</sup> downloaden.

Um zu starten, lade ganz bequem die "MY SEAT" App<sup>1</sup> im **(1)** Apple Store ...

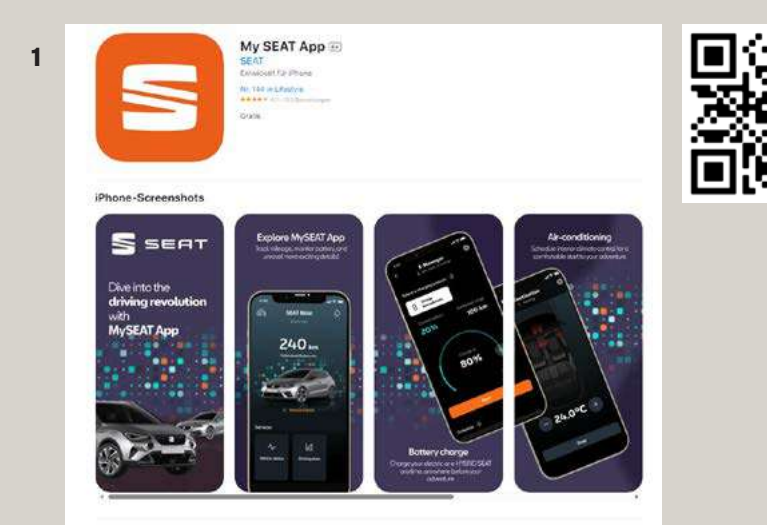

Witement in der Zulaum der Keinen im Im Kalt AMP, der App, die des Fahrenensteinen der auf eich Konstendente sein bei errorgelich, derem SMF um beieren Stratistenen aus zu obsam, ein imme beider, MF-SMF AMP ist dere schellenen Thr an Zulaum des zerosenkamme Fahren, als error im der VF-SMF AMP (Zu eine SMF Modellen verfügten. ... oder im (2) Google Play Store herunter.

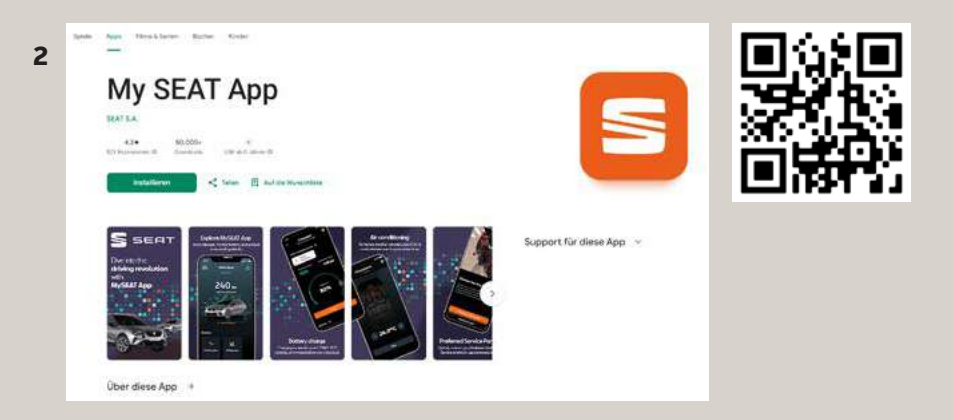

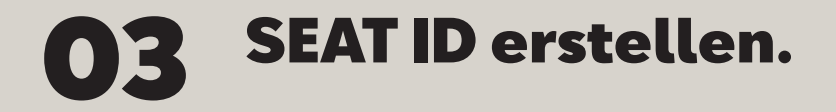

Im nächsten Schritt öffnest du die App und registrierst dich mit deiner E-Mail-Adresse und dem dazugehörigen Passwort. Dies ist gleichzeitig auch deine SEAT ID.

|   | 14:00                            |
|---|----------------------------------|
|   | SEAT ID                          |
|   | Willkommen<br>Myseat.            |
| S | E-Mait                           |
|   | Weiter                           |
|   | Impressum<br>Nutzungsbedingungen |
|   | Datenschutzerklärung             |

| -                                   |                                                                                                    |
|-------------------------------------|----------------------------------------------------------------------------------------------------|
| 5                                   | S                                                                                                    |
| SEAT ID                             | SEAT ID                                                                                                    |
|                                     | Nutzungsbedingungen                                                                                                    |
| D                                   | Für Ihr SEAT ID & CUPRA ID Benutzerkoneo.                                                                                |
| Kegistrieren<br>Seatleon2025@web.de | Die Auswahl des Landes und der Region<br>bestimmt, welche Rechtstexte gelten.<br>Bitte wählen Sie das Land und die Regi- |
| Second Line                         | on dus.                                                                                                    |
|                                     | Ich lebe in:                                                                                                    |
| Side.                               | Deutschland                                                                                                    |
| Zurück                              | Ich habe die Datenschutzerklörung zur<br>Kenntnis genömmen.<br>Ich stimme den Nutzungsbedingungen<br>zu.                 |
| mpressum                            |                                                                                                    |
| Nutzungsbedingungen                 | Zustimmen                                                                                                    |
| Datenschutzerklärung                |                                                                                                    |
| Cookie Richtlinie                   | Ablahren                                                                                                    |
|                                     |                                                                                                    |

Um direkt loszulegen, ist es nötig, den Nutzungsbedingungen zuzustimmen.

41.40

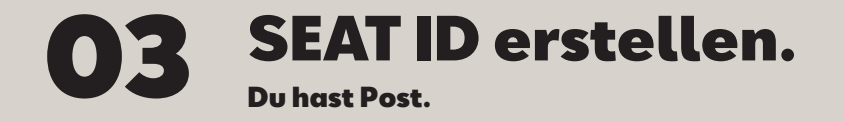

Zur Bestätigung deiner E-Mail-Adresse schicken wir dir eine E-Mail an das angegebene Postfach. Nach Anklicken des Bestätigungslinks wirst du aufgefordert, erneut deine E-Mail-Adresse und dein Passwort einzugeben. Mit der erneuten Eingabe deiner Daten verifizierst du deine SEAT ID.

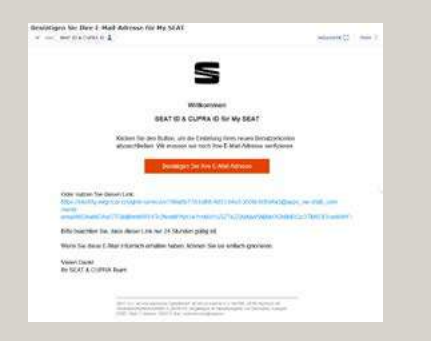

| SEAT ID                                                                                      |
|----------------------------------------------------------------------------------------------|
| E-Mail überprüft<br>In Konta wurde arfotpruch erstett. Sie kön-<br>ren die App jetzt nutzen. |
|                                                                                              |
| mpressum<br>Nutzungsbedingungen                                                              |
|                                                                                              |
| Doterachutzentiarung                                                                         |
|                                                                                              |

AL 40 1

C

Jetzt geht es wieder zurück in die App. Hier gibst du deine E-Mail-Adresse und 16:10 16:20 dein Passwort bzw. deine SFAT ID ein. S SEAT ID Willkommen Einloggen My SEAT SeatLeon2025@web.de F-Mol Nicht vergessen: SeatLeon2025@web.de ..... Deine Zugangsdaten Weiter Meine E-Mail-Adresse Degistriorum Impressum mpressun Nutzungsbedingungen Nutzungsbedingungen Datenschutzerklärung Mein Passwort

S

SEAT ID

Zurück

6

Weiter

Posswort vergessen

## **04** Opt-In-Auswahl.

Hier entscheidest du, ob wir dir interessante Angebote per E-Mail schicken dürfen. Entscheidest du dich dagegen, entstehen dir keinerlei Nachteile.

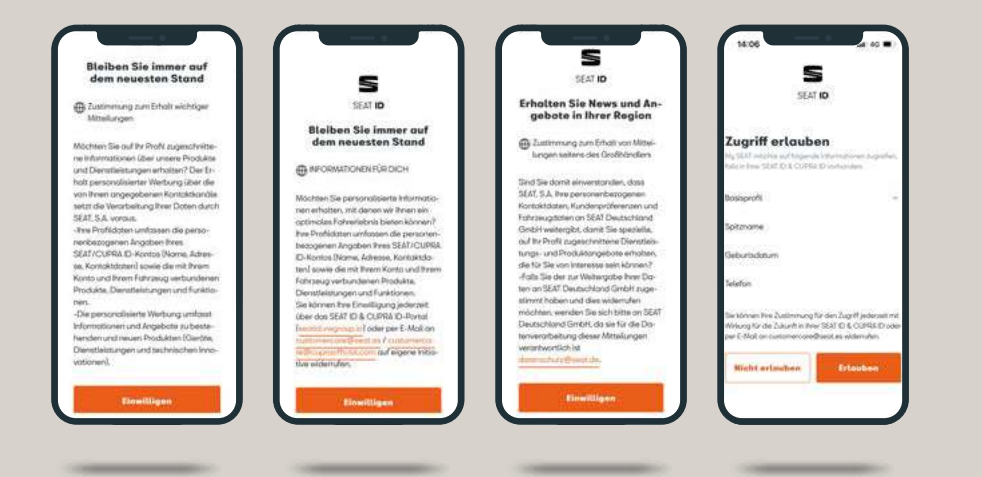

### **05** Fahrzeug verbinden. Fahrzeug zum Benutzerkonto hinzufügen.

Nach der Opt-In-Auswahl geht es jetzt darum, dein Fahrzeug deinem Benutzerkonto hinzuzufügen. Dazu bitten wir dich, die sogenannte FIN (Fahrzeug-Identifizierungsnummer) einzugeben.

Du weißt nicht, wo die FIN steht? Das erfährst du in der App.

#### Zugriff erlauben.

Damit die Kommunikation mit deinem SEAT reibungslos gelingt, benötigen wir Zugriff auf deine persönlichen Daten.

| Fahrzeug verknüpfen                 | < Verbinden Sie Ihr Fahrzeug                                                                        | < Verbinden Sie Ihr Fahrzeug                                                                                      |
|-------------------------------------|----------------------------------------------------------------------------------------------------|----------------------------------------------------------------------------------------------------|
|                                     | s                                                                                                   | E-Moli-Advesse                                                                                                    |
|                                     | SEAT ID                                                                                             |                                                                                                    |
| California California               |                                                                                                    | Geburtsdatum                                                                                                    |
| Lever the                           | Zugriff erlauben                                                                                    | Advesse                                                                                                    |
| ARRING THE REAL PROPERTY.           | My 0.01 months aut taijunda Informationum augmikuk.<br>Nala is taun 1920 D.B. CUFRA D. untransferi. | Telefori                                                                                                    |
| Patronag-damfitramogeneticies (VH)* | Basisprofit +                                                                                       | Notionalität                                                                                                    |
| 17/17                               | Spitzname                                                                                           | Firmendaten                                                                                                    |
| lo finde ich meine VIN? >           | E-Mail-Adresse                                                                                      | Autovorummer                                                                                                    |
|                                     | Geburtsdotum                                                                                        | Meine Fahrzeuge                                                                                                   |
|                                     | Advesse                                                                                             | Sie können Prei Zustimmung Für den Zugriff jederzeit mit<br>Weisen Kir die Zustimm in Erer SFAT D. & CLENA D. ode |
|                                     | Tatefon                                                                                             | per 8-Hol consistement or eithest as addem fairs                                                                  |
| Fortsetzen                          | Nationalität                                                                                        | Nicht erlauben Erlauben                                                                                           |
|                                     |                                                                                                    |                                                                                                    |

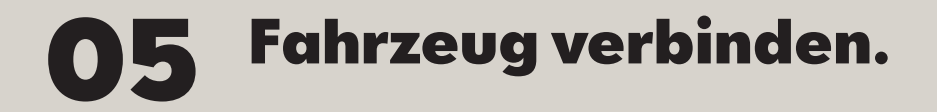

### Stimme den Cookies zu und wähle deine Sprache aus.

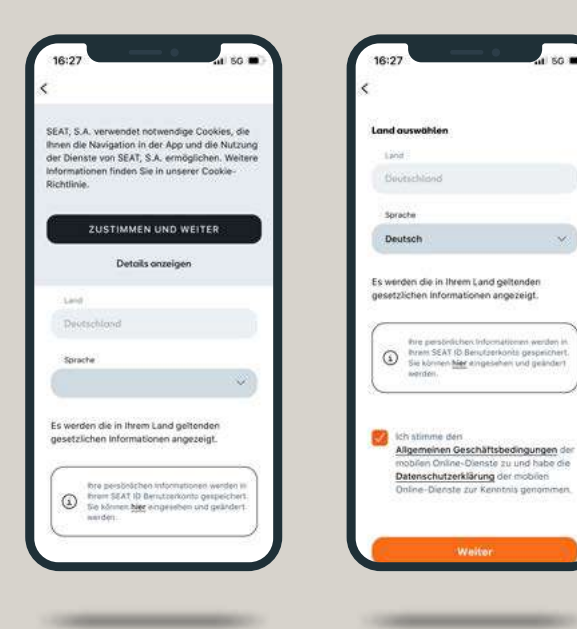

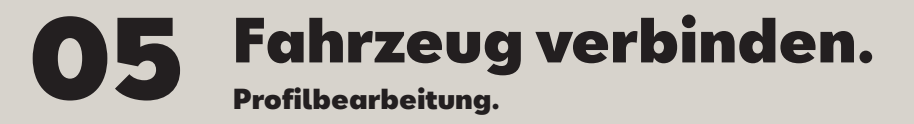

Vervollständige dein Profil und lege einen Nickname fest, mit dem dein SEAT dich begrüßen kann. Natürlich kannst du den Nickname jederzeit in der App ändern.

| /ervollständigen Sie<br>hr Profil                                                                                                    | Vervollständigen Sie<br>Ihr Profil                                                                                                   |
|----------------------------------------------------------------------------------------------------|----------------------------------------------------------------------------------------------------|
|                                                                                                    | Vorname                                                                                                    |
| Omame                                                                                                    | Leon                                                                                                    |
| Norse Altigeboot                                                                                                    | Nachname                                                                                                    |
| lachoane ;                                                                                                    | Seat                                                                                                    |
| Nichterne eingebeit                                                                                                    | Spitzname                                                                                                    |
| odzname                                                                                                    | Leon                                                                                                    |
| Profession (Projeko)                                                                                                    |                                                                                                    |
| fire personichen informationen wenden in<br>firem SEAT ID Benutzerkonte personichen.<br>Sie konnen Mer eingeseiten und geändert<br>werden | Pre gesöhlichen internationen werden<br>none SEA1 (D Benutzerkonfe gesoekt<br>Sin klonsen <u>Mer</u> emgesehen und geände<br>werden. |
|                                                                                                    |                                                                                                    |
|                                                                                                    |                                                                                                    |

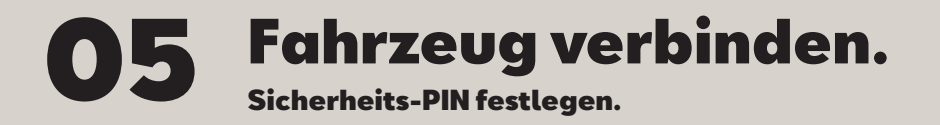

Deine Sicherheit liegt uns am Herzen. Deshalb richtest du eine vierstellige Sicherheits-PIN (S-PIN) ein, um sicherheitsrelevante Funktionen, wie z. B. das Ver- und Entriegeln des Fahrzeugs aus der Ferne, nutzen zu können.

Nach der CONNECT Registrierung wird vor jeder Fahrt im Infotainmentsystem nach der S-PIN gefragt. Falls du das nicht möchtest, kannst du bei der ersten Eingabe deine S-PIN im Infotainmentsystem abspeichern. Setze dazu einfach bei "S-PIN merken" ein Häkchen.

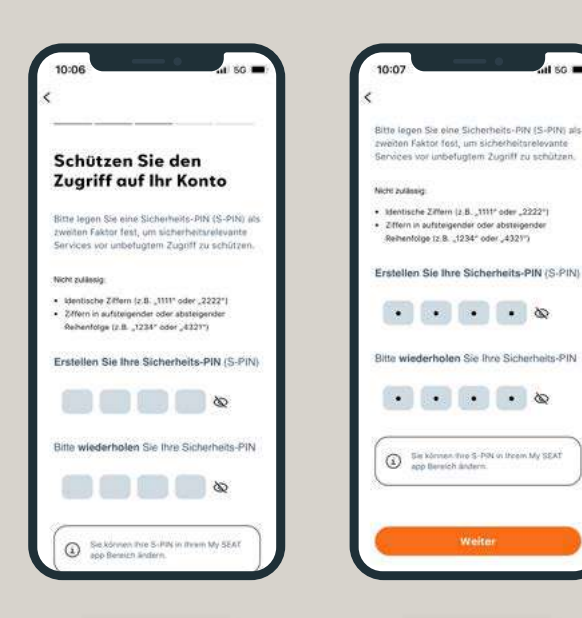

Reihenfolge (z.8., 1234" oder , 4321")

💽 💽 💽 💽 🐼

(i) Se körnen fing S-POL in theem My SEAT

app Bereich ähltern.

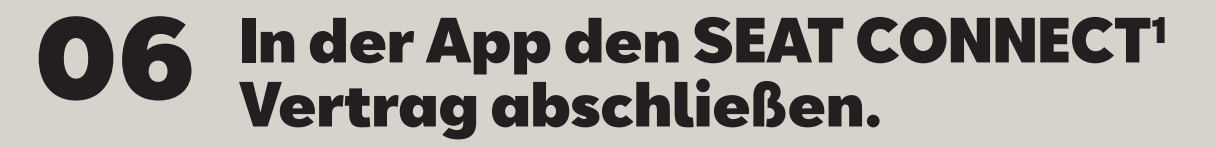

Im nächsten Schritt musst du noch den SEAT CONNECT<sup>1</sup> Vertrag abschließen, um die SEAT CONNECT<sup>1</sup> Dienste bis zum Ende der Laufzeit kostenlos zu nutzen.

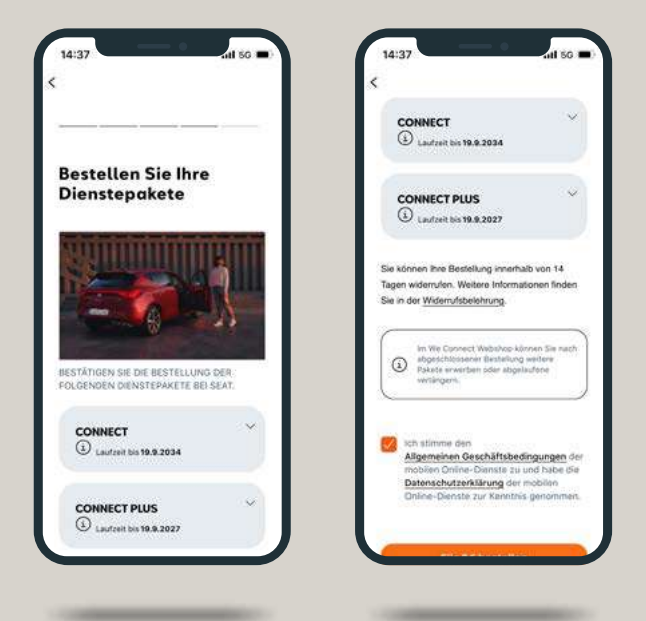

# **07** Hauptnutzer im Fahrzeug werden.

Nach Vertragsabschluss steht jetzt die Bestimmung des Hauptnutzers an. Gehe dazu einfach zu deinem SEAT und halte beide Fahrzeugschlüssel bereit. **Hinweis:** Beim SEAT Leon ab Baujahr 05/2020 und bei den SEAT Modellen Ateca, Arona, Ibiza sowie Tarraco ab Baujahr 09/2020, die mit einem Navigationssystem ausgestattet sind, erfolgt die Fahrzeugaktivierung mit der Zwei-Schlüssel-Verifikation.

Bei den SEAT Modellen Ateca, Arona, Ibiza und Tarraco ab Baujahr 09/2020 ohne Navigationssystem erfolgt die Fahrzeugaktivierung mit einem Aktivierungscode.

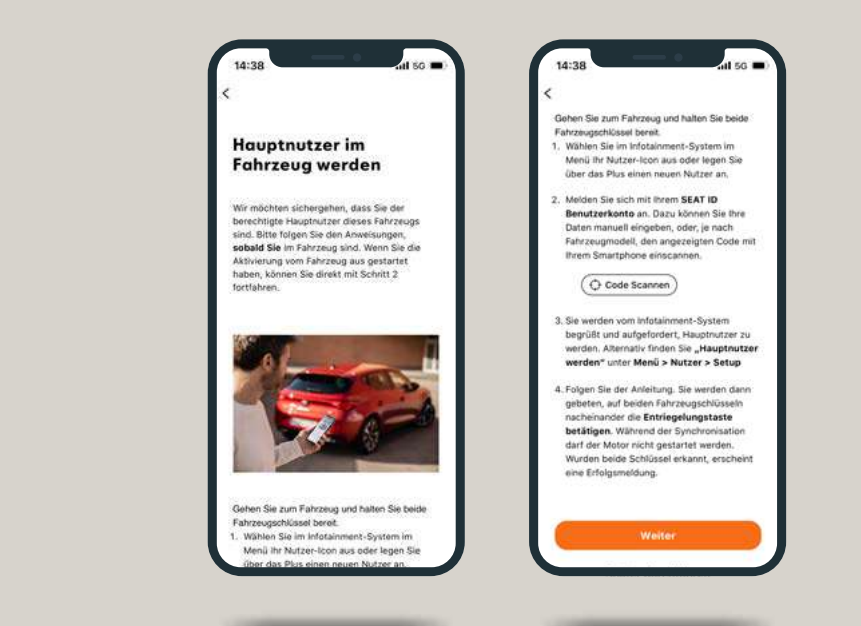

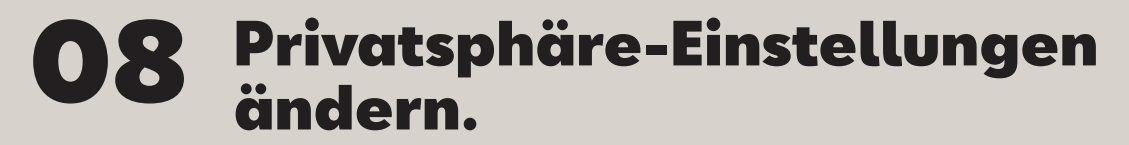

Der erste Schritt auf dem Infotainmentsystem ist die Änderung der Privatsphäre-Einstellung. Diese ist standardmäßig auf **"Maximale Privatsphäre"** oder **"Kein Standort"** eingestellt.

Um dies zu ändern, klicke links oben auf das **Sechs-Punkte-Symbol.** 

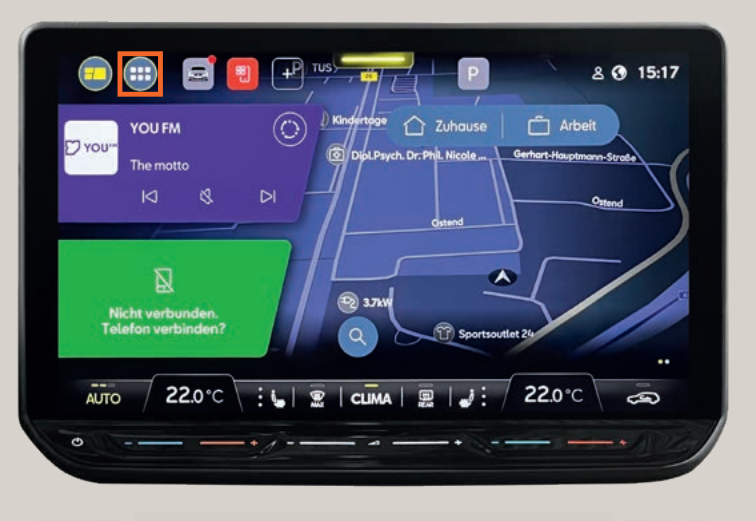

Wähle im Hauptmenü die Kachel **"Nutzer"** aus.

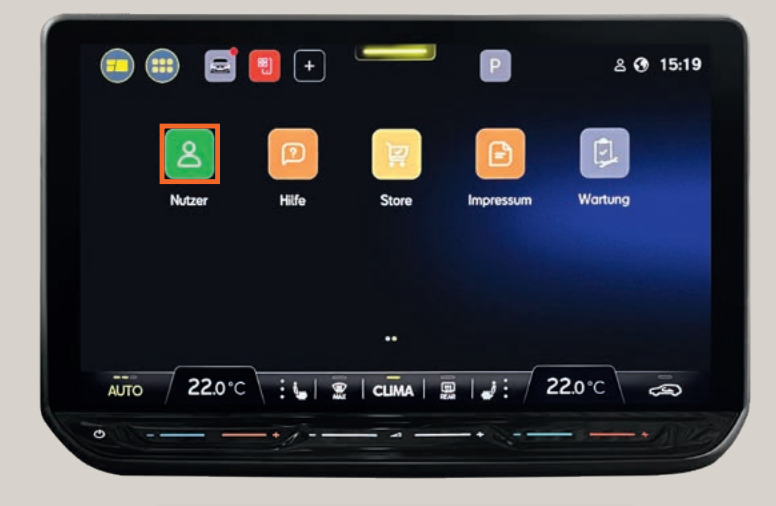

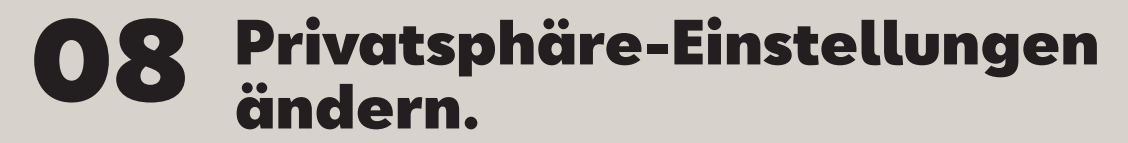

In den Nutzer-Einstellungen auf "**Privatsphäre und Dienste"** klicken.

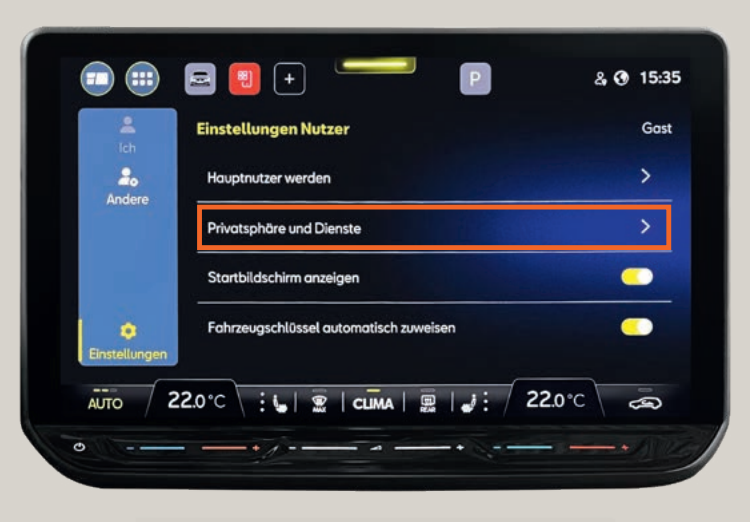

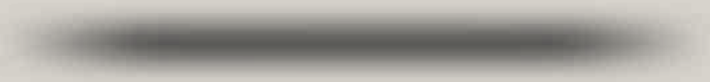

Es gibt insgesamt vier Privatsphäre-Einstellungen (Maximale Privatsphäre, Kein Standort, Standort nutzen, Standort teilen). Unter **"i"** sind die vier Module näher erläutert.

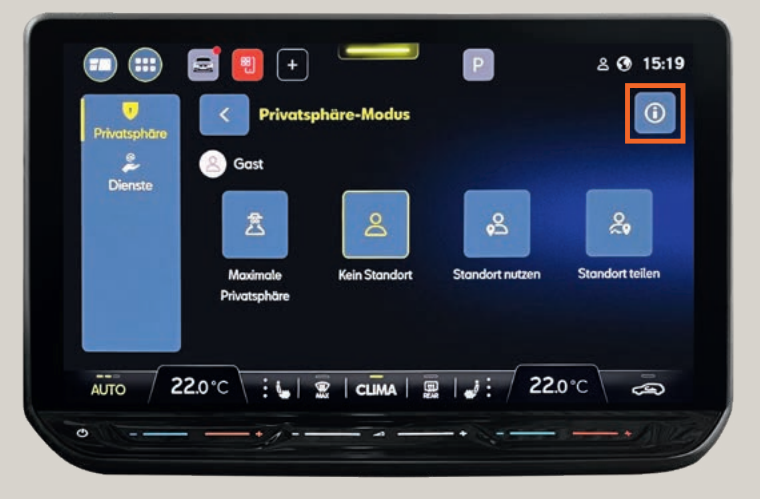

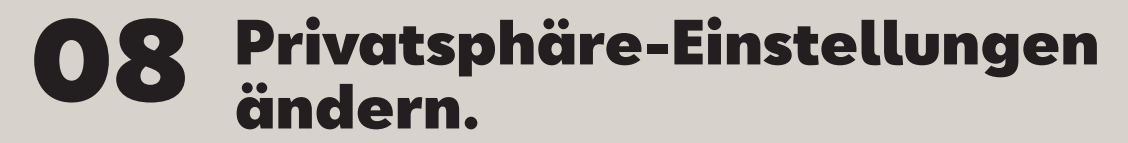

Wie im Bild angezeigt, einfach den Privatsphäre-Modus von "Kein Standort" auf "Standort teilen" ändern.

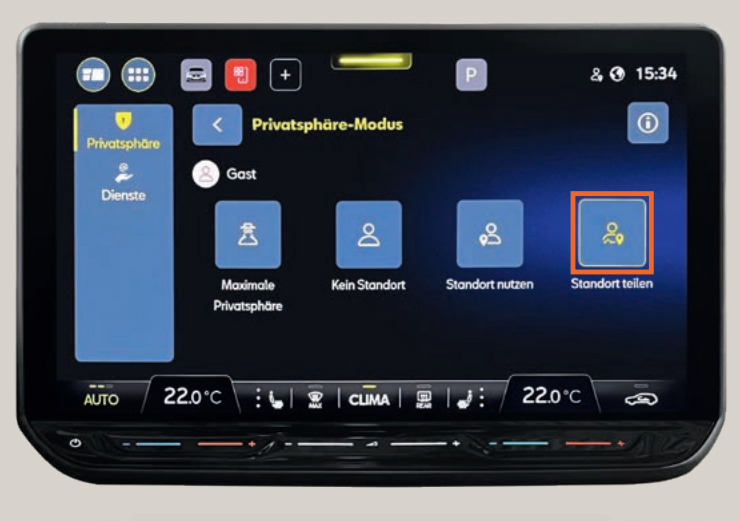

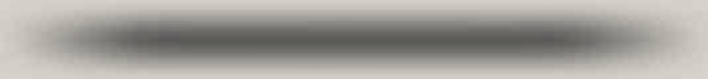

Den Hinweis bzgl. der Privatsphäre-Einstellung **"Standort teilen"** mit **"OK"** bestätigen.

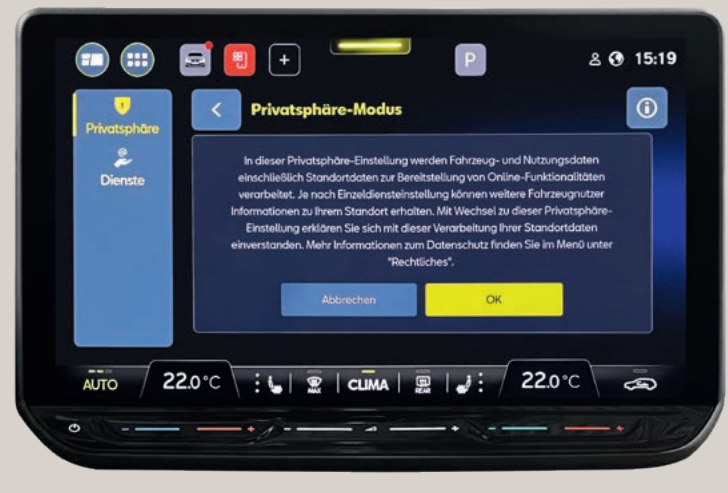

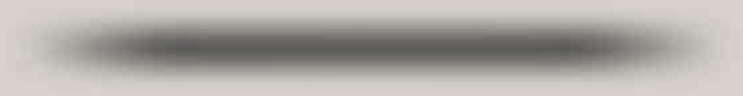

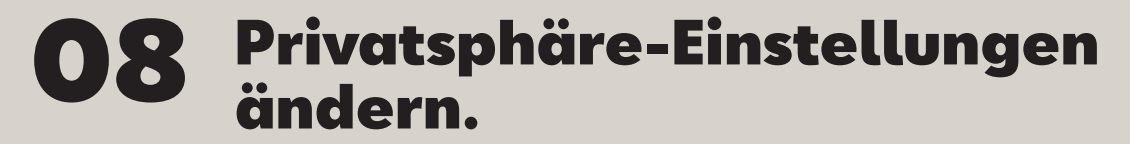

Netzverbindung prüfen. Nach einem kurzen Moment wird rechts oben im Infotainmentsystem das Symbol für "Standort teilen" angezeigt.

Hinweis: Bei der Änderung von "Maximale Privatsphäre" auf "Standort teilen" ändert sich die Farbe des Globus von Grau auf Weiß.

Der **weiße Globus** zeigt an, dass eine Netzverbindung vorhanden ist.

Mit Klick auf den **Pfeil** neben dem **"Privatsphäre-Modus"** wieder in die Nutzer-Einstellungen zurückgehen.

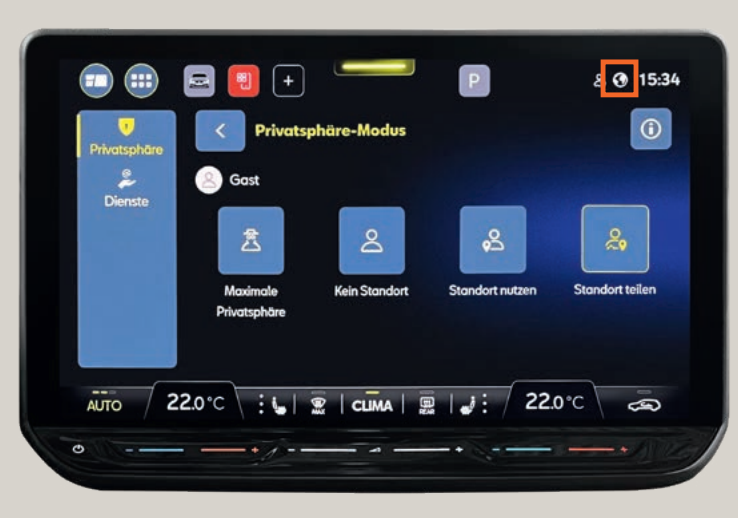

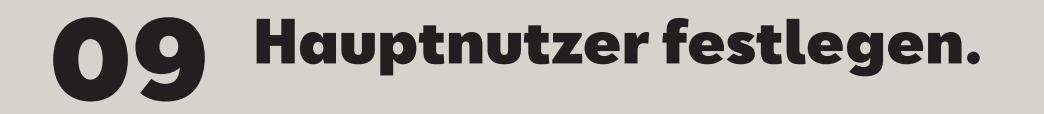

Im Menü **"Nutzer**" auf **"Andere**" klicken. Als Standard ist hier die Einstellung **"Gast**" vorausgewählt. Um dies zu ändern, tippe einfach auf das **Pluszeichen,** um dich als Hauptnutzer hinzuzufügen.

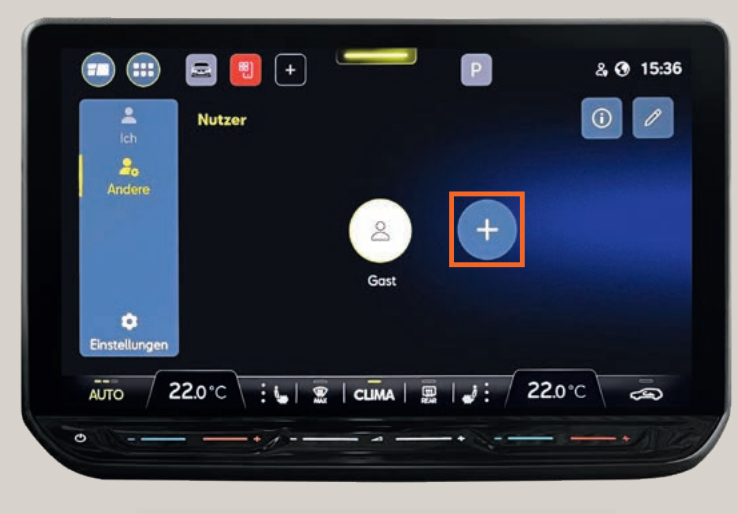

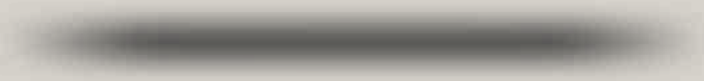

In dieser Ansicht erhältst du alle Informationen, die du für die CONNECT Registrierung benötigst. Tippe hier einfach auf **"Registrieren".** 

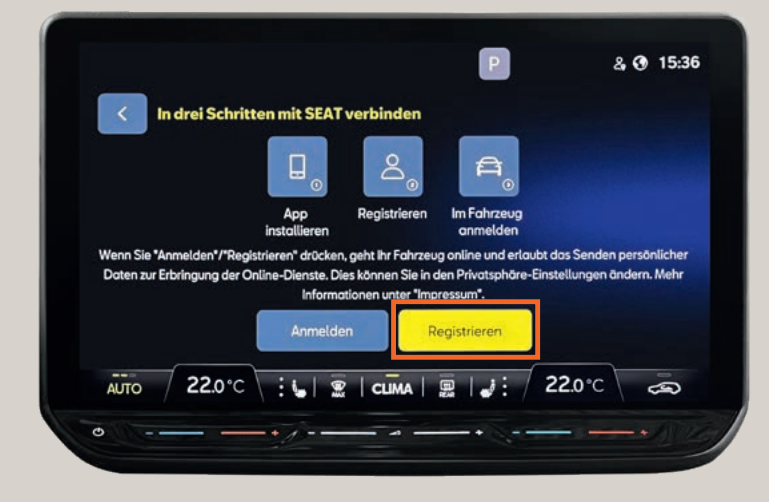

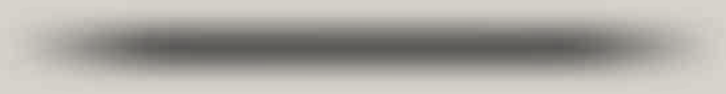

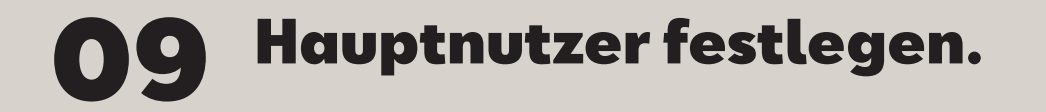

Da du bereits in der "MY SEAT" App<sup>1</sup> angemeldet bist und dein Fahrzeug bzw. deine FIN deinem Benutzerkonto hinzugefügt hast, tippe auf **"Weiter zur Anmeldung."** 

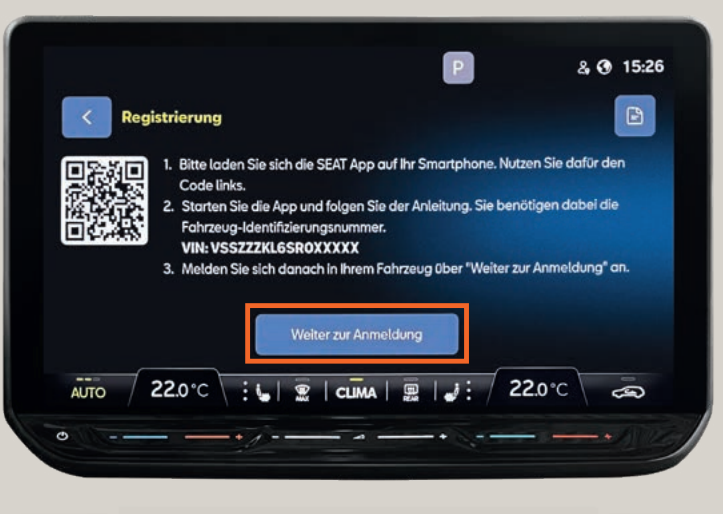

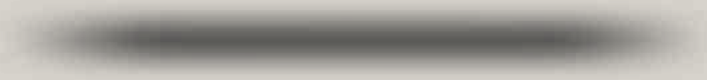

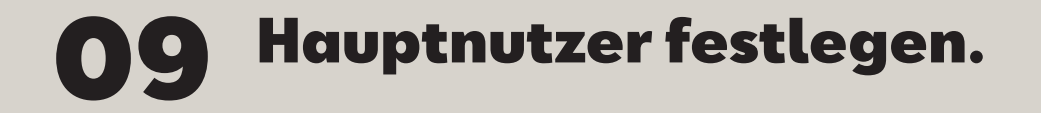

Scanne mit der **"MY SEAT" App**<sup>1</sup> oder mit der Kamera deines Smartphones den angezeigten QR-Code im Infotainmentsystem.

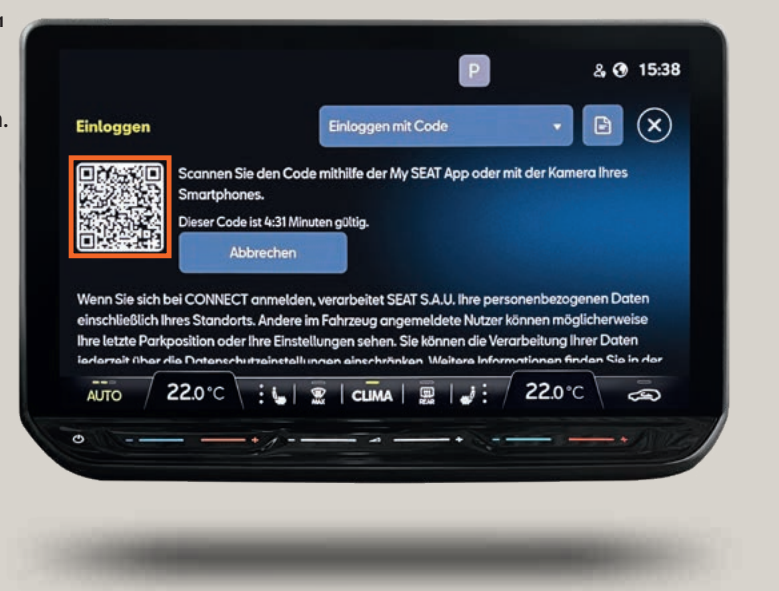

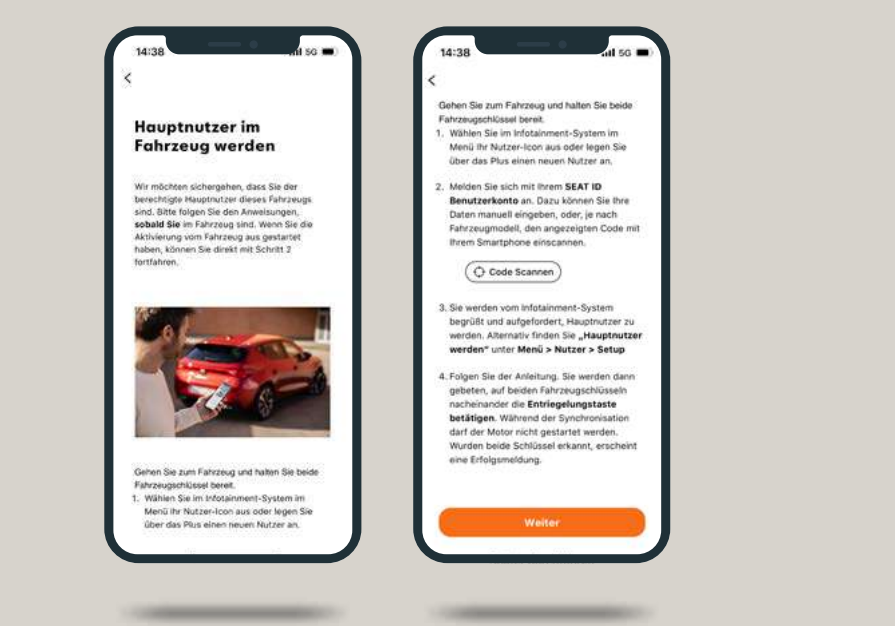

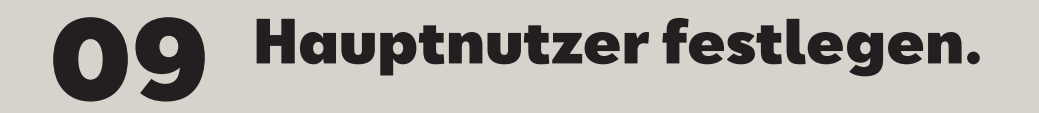

Nach der Anmeldung werden die Fahrzeugeinstellungen konfiguriert. Mit **"OK"** klickst du weiter.

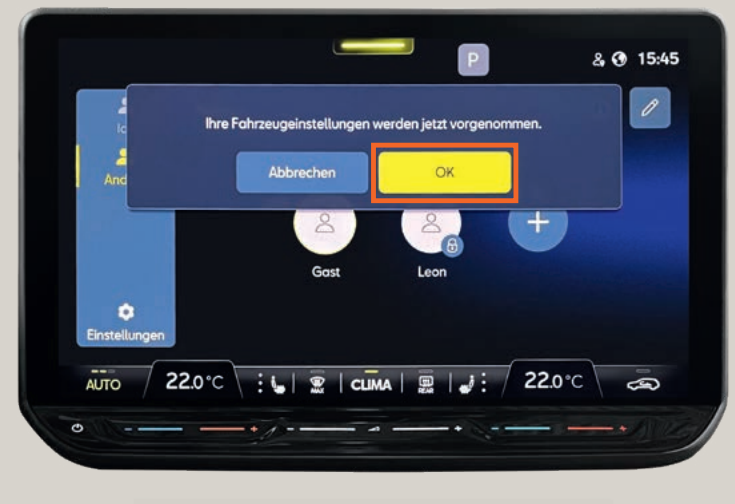

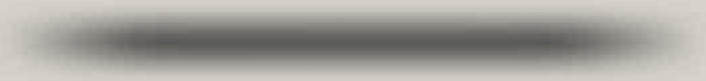

#### Hola Sunshine.

Wenn dein SEAT dich im nächsten Schritt begrüßt, hast du es fast geschafft. Dein Fahrzeug hat die SEAT ID erkannt. Klicke jetzt erneut auf "**OK".** 

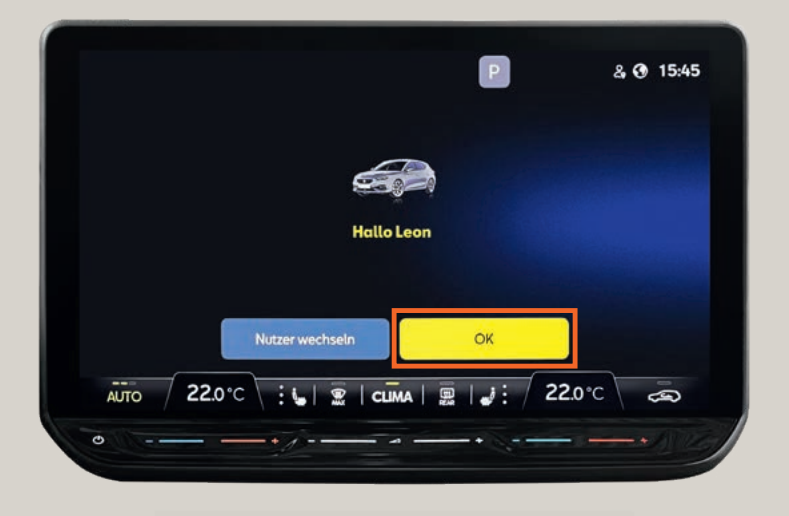

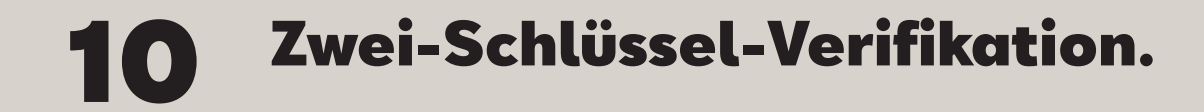

Um die Hauptnutzer-Registrierung fortzusetzen, bestätige mit **"OK".** 

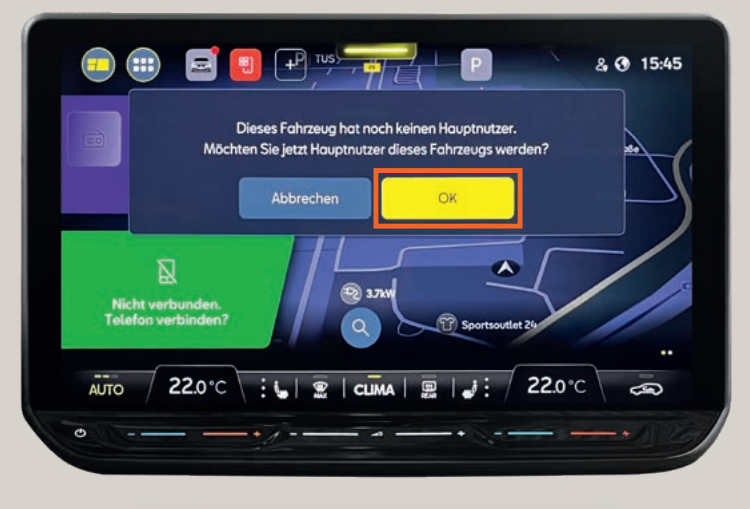

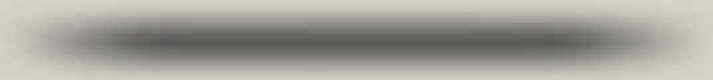

Bitte kurz warten. In diesem Schritt wird die Aktivierung von CONNECT vorbereitet.

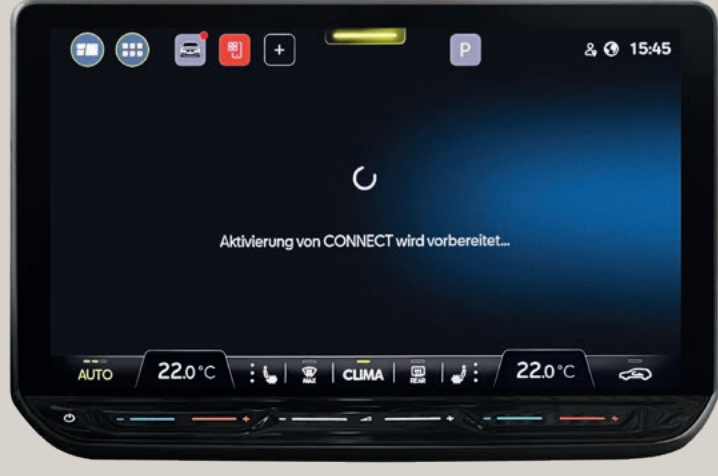

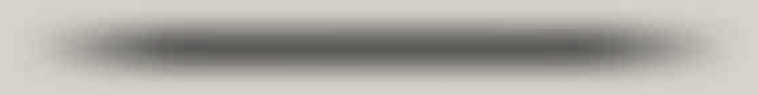

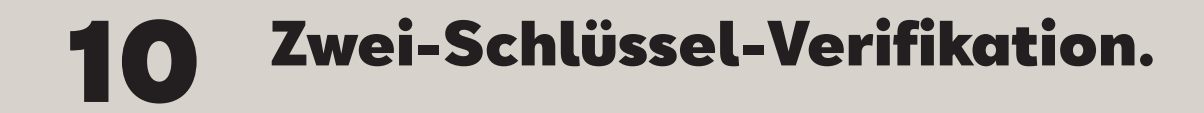

Halte beide Fahrzeugschlüssel bereit und tippe anschließend auf **"Hauptnutzer werden".** 

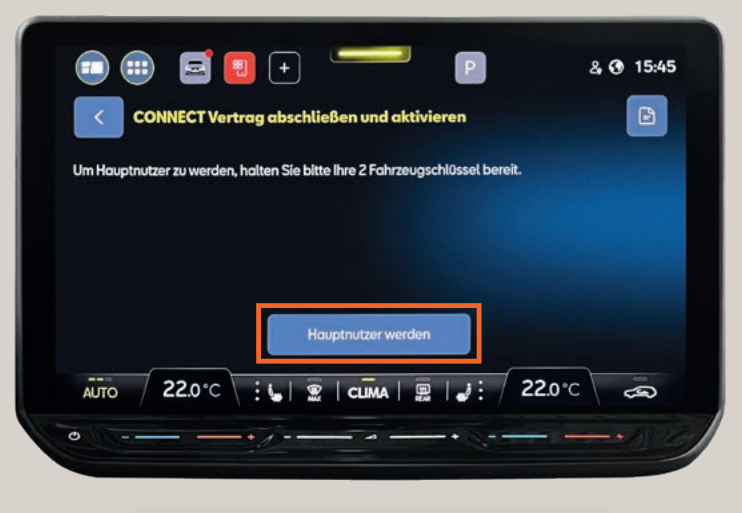

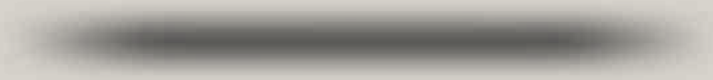

Im nächsten Schritt drückst du nacheinander auf deinen beiden Fahrzeugschlüsseln die Entriegelungstaste.

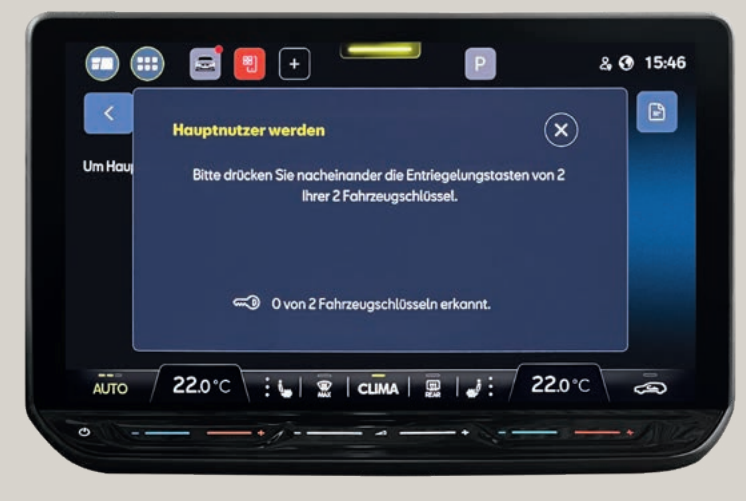

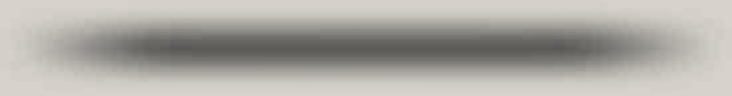

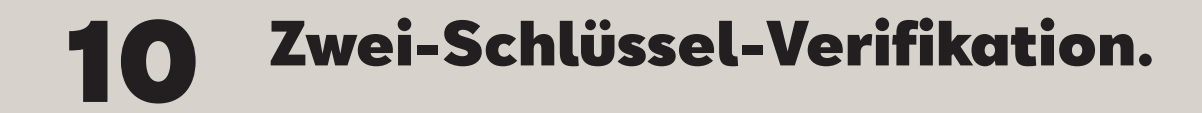

Das Fahrzeug zeigt im Display an, wenn es die Schlüssel erkannt hat.

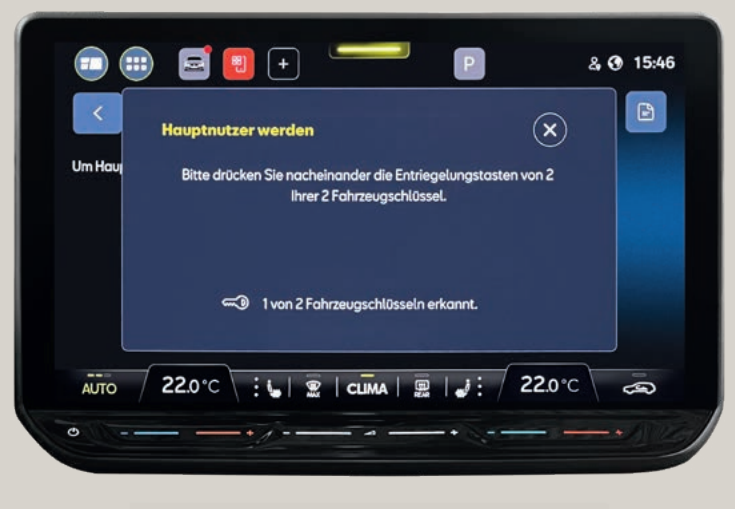

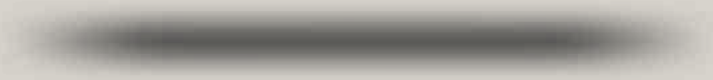

Das Infotainmentsystem bearbeitet die Funkbefehle der beiden Fahrzeugschlüssel, um die Hauptnutzer-Registrierung abzuschließen.

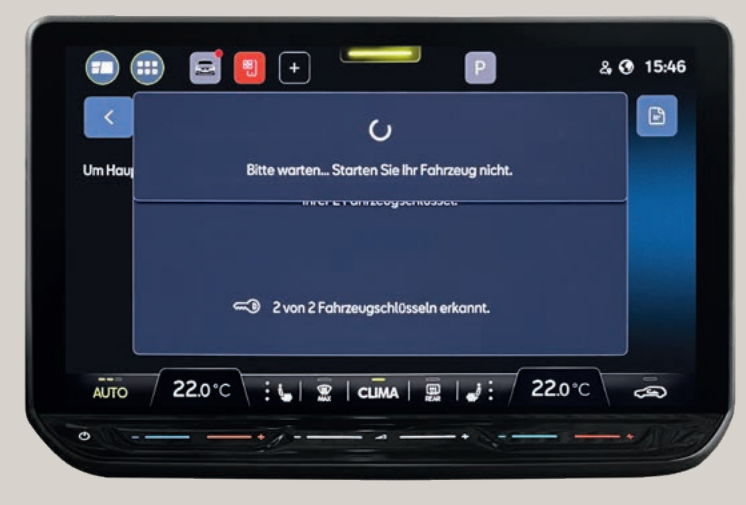

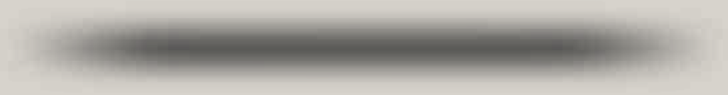

## **10** Zwei-Schlüssel-Verifikation.

#### Get connected.

Herzlichen Glückwunsch, du bist jetzt als Hauptnutzer registriert. Mit **"OK"** kommst du wieder zurück auf die Benutzerseite.

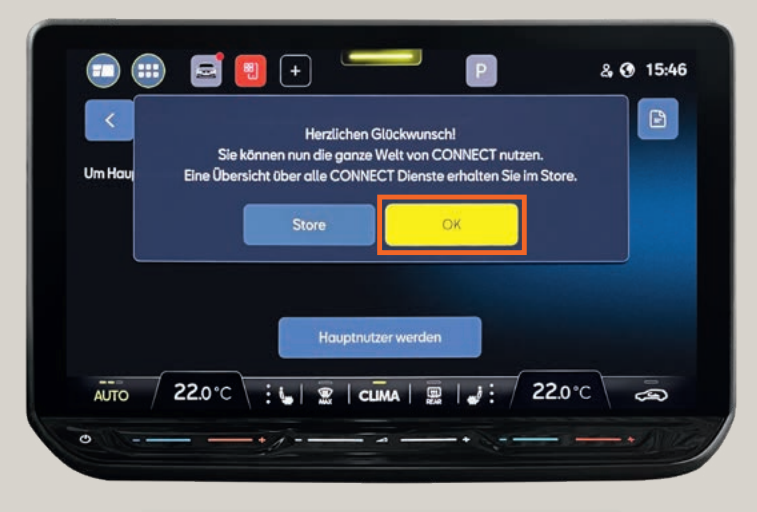

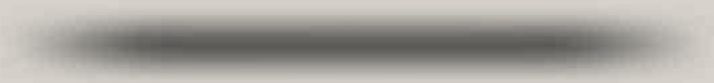

Auf der Benutzerseite wird angezeigt, dass du als Hauptnutzer gespeichert wurdest. Mit dem Symbol kommst du zurück zum Hauptmenü.

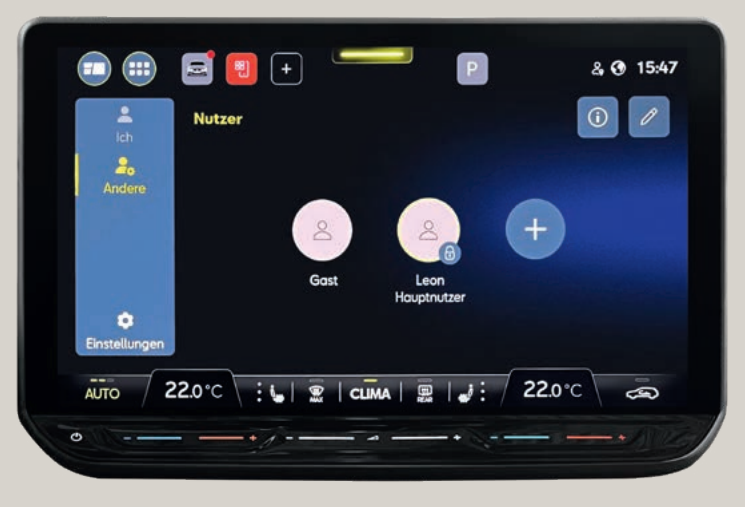

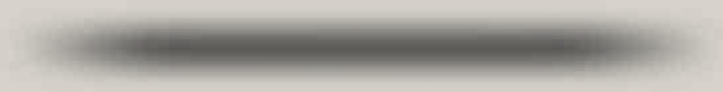

## Synchronisation in der App.

Â

Nach der Hauptnutzer-Registrierung geht es wieder zurück in die App.

In der App klickst du links oben auf das Symbol "Garage" und wählst hier dein Fahrzeug aus. Anschließend wird dein SEAT mit der App synchronisiert.

Jetzt kannst du die Funktionen in der App direkt ausprobieren und deinen Servicepartner hinterlegen.

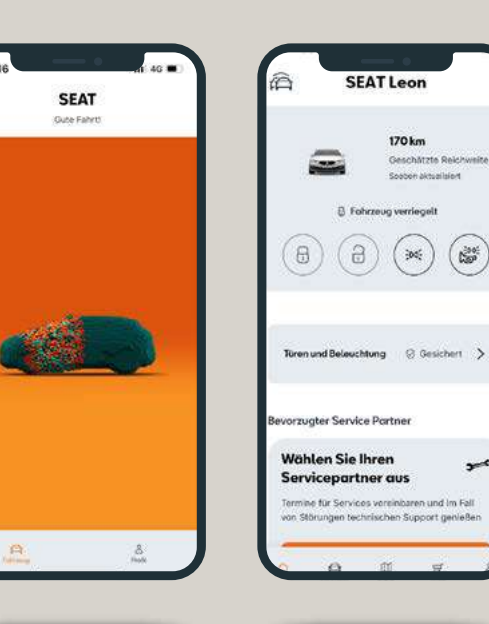

( Non-

-

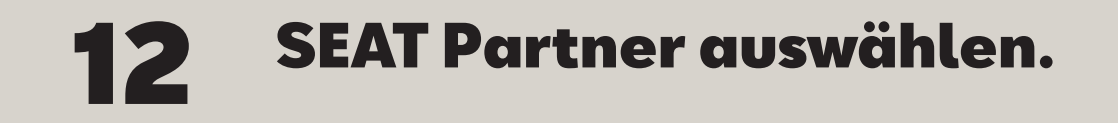

Um eine schnelle Verbindung zu deinem Servicepartner sicherzustellen, kannst du diesen in der "MY SEAT" App<sup>1</sup> ganz einfach hinterlegen. Dazu klickst du auf der Startseite der App ganz unten auf "Servicepartner".

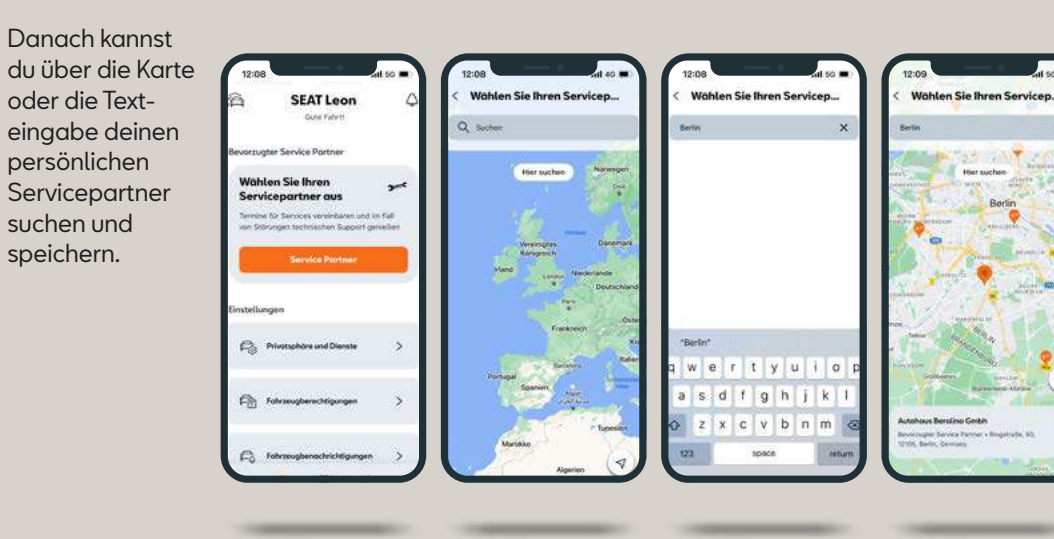

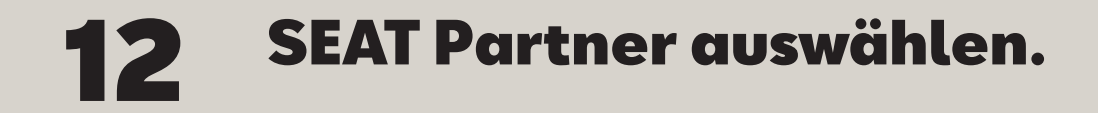

Nachdem du deinen SEAT Partner festgelegt hast, kann er sich bei dir melden, wenn Services wie Ölwechsel oder Inspektion bei deinem SEAT anstehen.

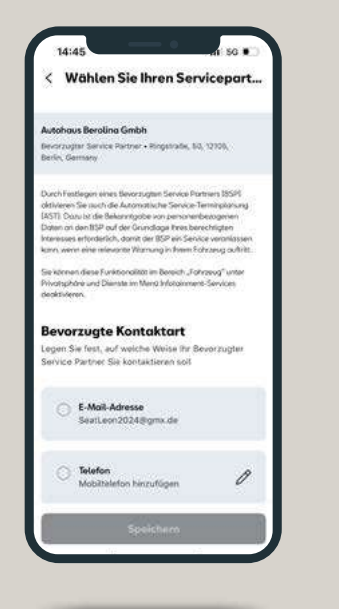

Jetzt kannst du dich entscheiden, wie dein SEAT Partner dich kontaktieren soll: entweder per Telefon oder über deine E-Mail-Adresse.

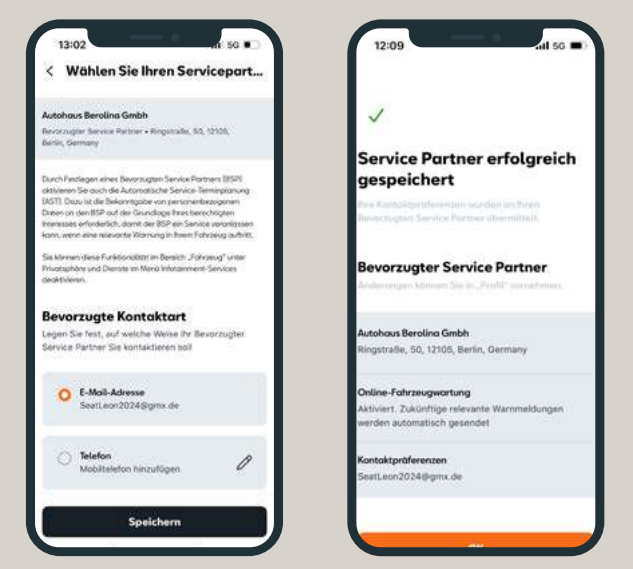

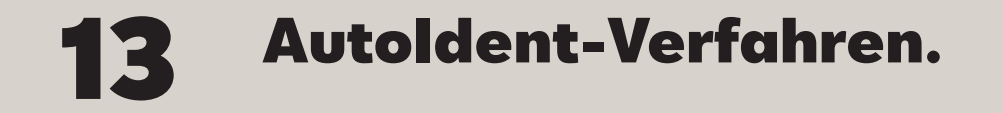

Um die sicherheitsrelevanten Dienste wie das fernbediente Ent- und Verriegeln des Fahrzeugs nutzen zu können, musst du mit dem Autoldent-Verfahren deine Identität bestätigen.

Dazu klickst du ganz einfach auf der Home-Seite der App das Infofeld an.

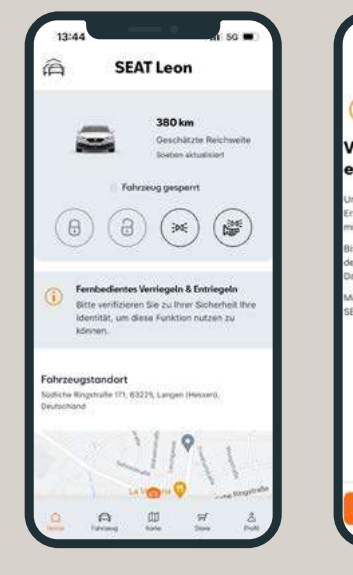

13:44 () Verifizierung der Identität erforderlich Um die Fuktion für fembedientes Verliegein &

um die Punktion um nendebundens verliegen de Entriegen (REUL) für Ihr Fahrzeug zu aktivieren, müssen wir ihre Identifält verifizieren. Bitte befolgen Sie die nachstehenden Schritte, um

den Venfizierungsprozess online abzuschließen. Dadurch verlassen Sie vorübergehend die App. Möchten Sie sich lieber persönlich verifizieren? Ihr SEAT Händler vor Ort wird Sie gerne beraten.

Identität verifizieren

Hier musst du der Verwendung notwendiger Cookies zustimmen. Danach gibst du dein Geburtsdatum ein und klickst auf **"Weiter".** 

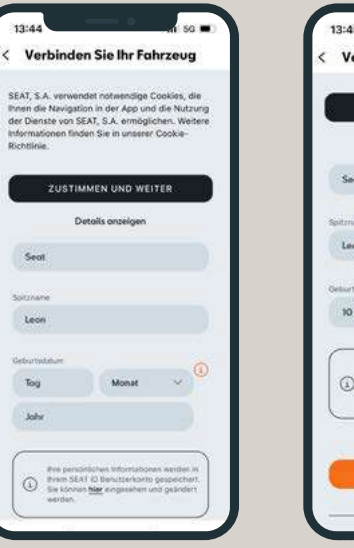

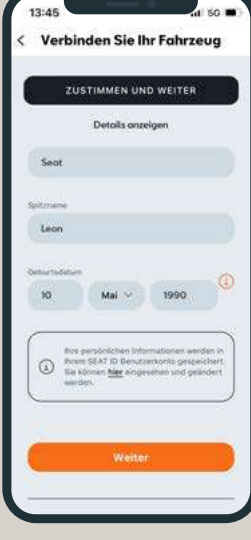

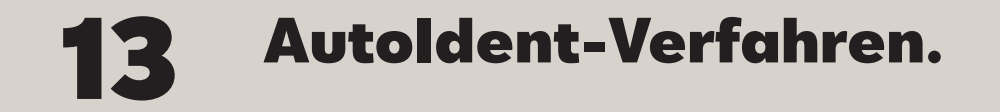

Wenn du den Datenschutzbestimmungen zugestimmt hast, wirst du automatisch an go.idnow.de weitergeleitet.

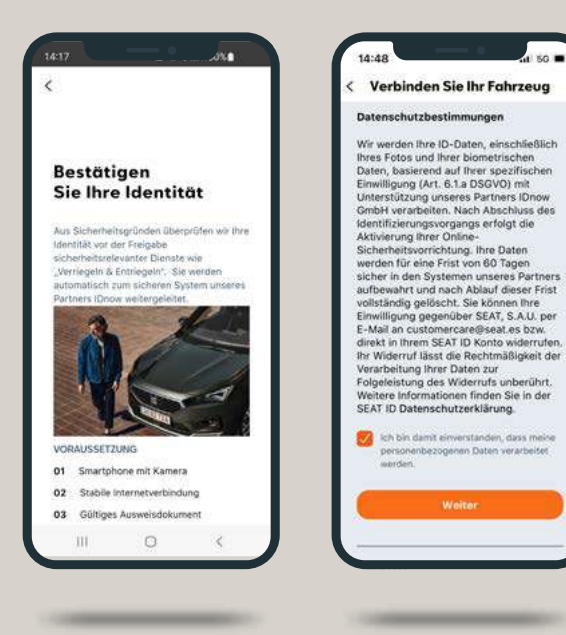

personenbezogenen Daten verarbeitet

wanter

Bitte halte jetzt deinen Personalausweis oder Führerschein bereit und erlaube den Zugriff auf die Kamera deines Smartphones.

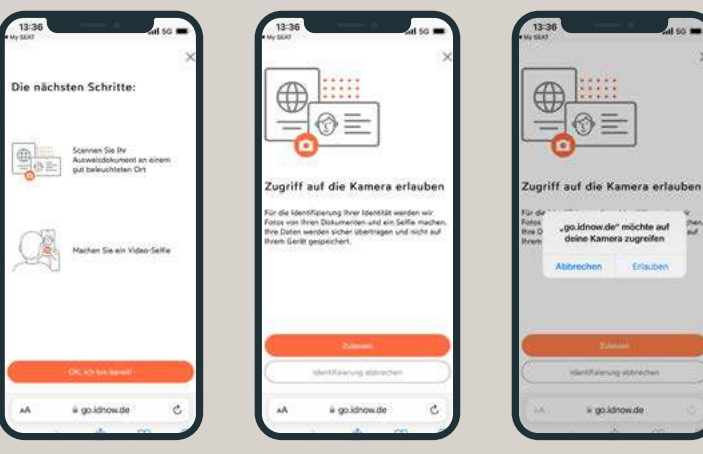

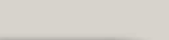

.go.idnow.de" möchte auf

deine Kamera zugreifen

ii go.idnow.de

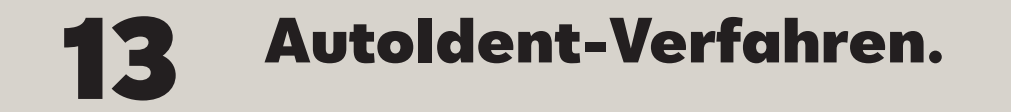

Jetzt scannst du die Vorder- und Rückseite deines Personalausweises oder Führer- scheins ein.

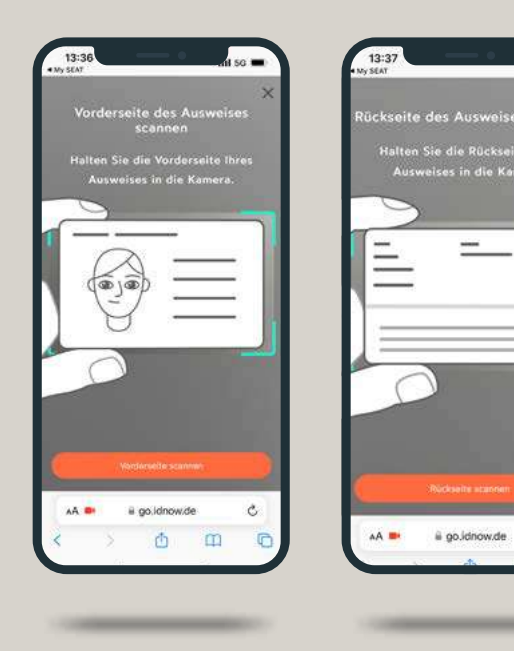

Im nächsten Schritt startest du ein Video-Selfie. Das verschlüsselte Selfie wird dann automatisch hochgeladen und übermittelt.

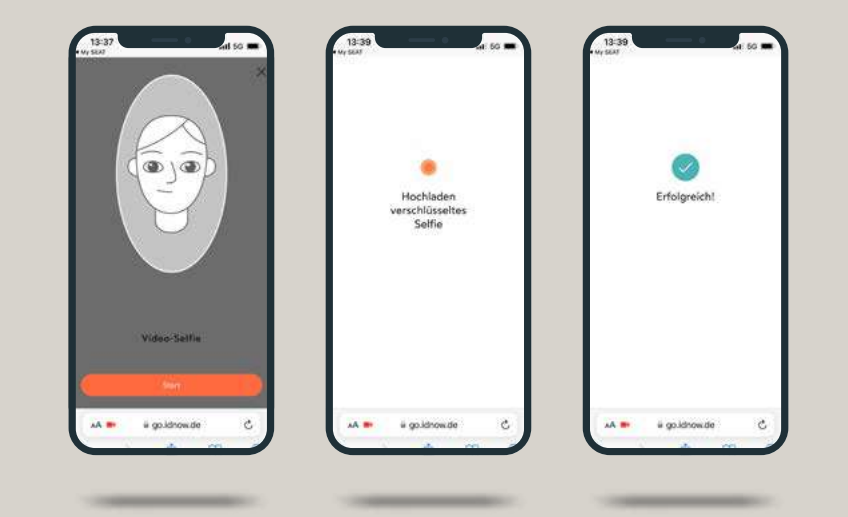

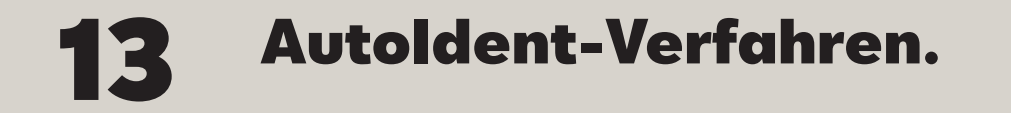

Geschafft: Sobald die Daten erfolgreich geprüft und übermittelt worden sind, ist der Verifizierungsprozess abgeschlossen.

#### **Hinweis:**

Sollten die Ausweisdaten nicht mit den Daten übereinstimmen, die zum Zeitpunkt der CONNECT Registrierung angegeben wurden (z. B. Namensänderung), können diese im SEAT ID-Portal aktualisiert werden. Im Anschluss daran kann das Autoldent-Verfahren durchgeführt werden.

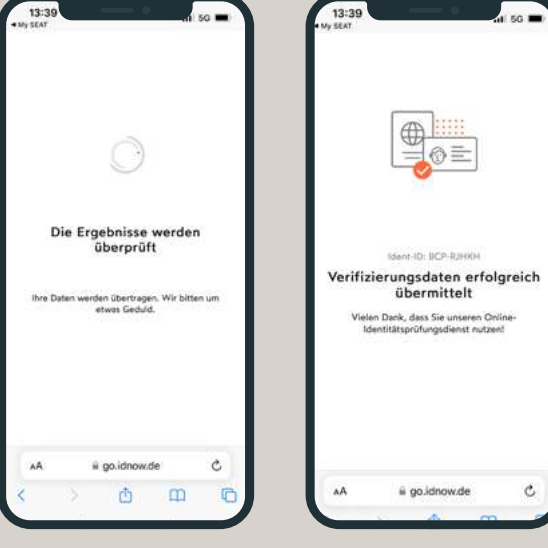

a go.idnow.de

C

## **14** Dein SEAT, deine Welt.

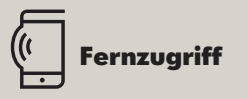

Du steigst aus und bleibst verbunden mit deinem SEAT. Wie das geht? Ganz einfach: Du benutzt dafür dein Smartphone. Wer braucht einen Schlüssel, wenn er SEAT CONNECT<sup>1</sup> hat? Damit öffnest du deinen SEAT. Oder verriegelst ihn. Du bist nicht sicher, ob du das Licht ausgeschaltet hast? Schau einfach in die "MY SEAT" App<sup>1</sup>. Wo hatte ich noch mal geparkt? Der Parkpositionsfinder zeigt es dir. Du hast deinen SEAT einem Freund geliehen? Mit der "MY SEAT" App<sup>1</sup> weißt du sogar dann, wie schnell dein SEAT unterwegs ist. Und wo. Du liebst deinen SEAT und willst ihn beschützen? Dein Smartphone warnt dich, wenn jemand versucht, ihn zu stehlen.

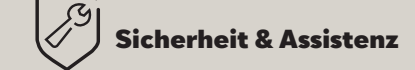

Du bist unterwegs und brauchst Hilfe? Wie gut, dass du mit Sicherheit & Assistenz immer connected bist. Vor allem, wenn du es am meisten brauchst. Drück einfach die Taste mit dem Symbol **"Schraubenschlüssel"** und du wirst mit unserer Notdienstzentrale verbunden. Du hast eine Frage zu deinem SEAT?! Die **"i"-Taste** verbindet dich mit unserer Service-Hotline. Es ist Zeit für die nächste Inspektion? Dein SEAT sendet automatisch deine Fahrzeugdaten an deinen SEAT Servicepartner. Damit er dir proaktiv schnell und einfach einen Termin anbieten kann.

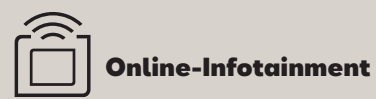

Fully connected bedeutet, dass du 24 Stunden an 7 Tagen in der Woche mit allem, was du liebst, brauchst und digital abrufen möchtest, verbunden bist. Auf deiner Fahrt erhältst du online Verkehrsinformationen und Echtzeit-Updates zu den Straßenverhältnissen. Du weißt genau, wo du parken kannst und wie viel dein Parkplatz kostet. Oder findest schnell alle Tankstellen in deiner Nähe, kennst ihre aktuellen Preise und Öffnungszeiten. Und du brauchst auch nur auszusprechen, was du möchtest, und dein Infotainmentsystem macht, was du sagst.

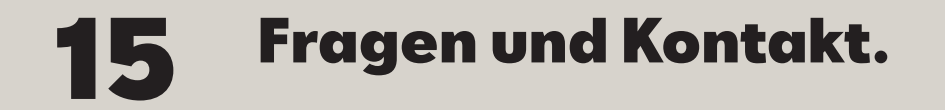

Bei Fragen rund um SEAT CONNECT<sup>1</sup> oder falls du beim Aktivierungsprozess Unterstützung benötigst, kannst du dich gerne an die Kundenbetreuung SEAT CONNECT<sup>1</sup> wenden.

#### SEAT CONNECT<sup>1</sup> Kundenbetreuung

K Telefon: 00800-40002020

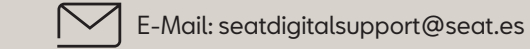

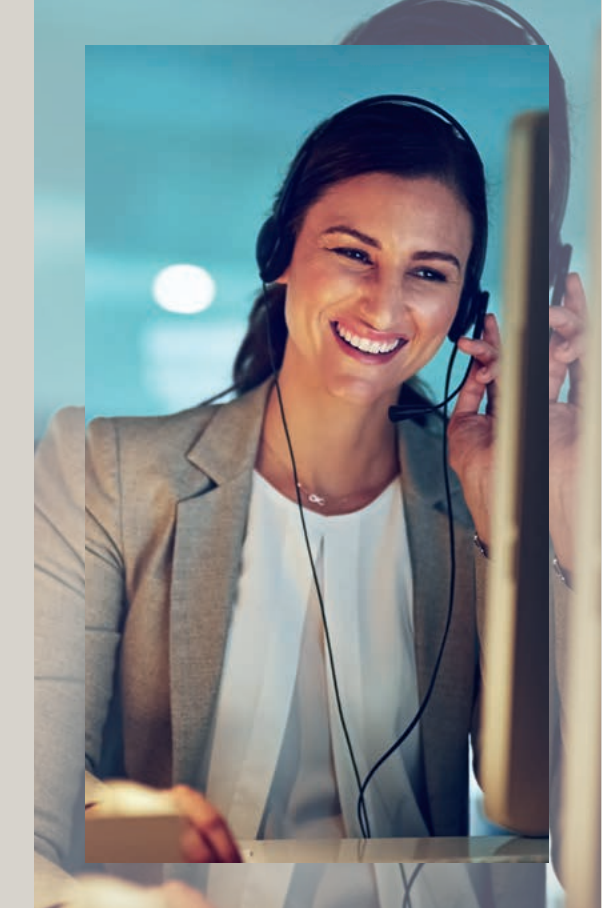

<sup>1</sup>SEAT CONNECT mobile Online-Dienste (SEAT CONNECT) ist ein digitales Produkt der SEAT S.A., Autovía A-2, km 585, 08760 Martorell, und besteht aus einem oder mehreren Dienstepaketen entsprechend den gebuchten Leistungen. Diese Dienstepakete sind fahrzeugbezogen und erfordern ein hierfür ausgestattetes Fahrzeug der Marke SEAT oder CUPRA. Voraussetzung für die Bereitstellung von SEAT CONNECT ist eine aktive Datenverbindung zwischen Fahrzeug und Datenserver. Die Nutzung der Online-Dienste wird über eine integrierte Internetverbindung ermöglicht. Zur Nutzung von SEAT CONNECT ist eine Online-Registrierung in der "MY SEAT" App mit der SEAT ID erforderlich. Des Weiteren ist ein separater SEAT CONNECT Vertrag mit SEAT S.A. online abzuschließen. Die damit verbundenen, innerhalb Europas anfallenden Datenkosten werden im Rahmen der Netzabdeckuna mit Ausnahme der im In-Car App Store geladenen Apps und Webradio von der SEAT S.A. getragen. Für die Nutzung der im In-Car App Store geladenen Apps und Webradio sowie des WLAN-Hotspots können kostenpflichtige Datenpakete über den externen Mobilfunkpartner CUBIC Telecom bezogen und im Bereich der Netzabdeckung innerhalb zahlreicher europäischer Länder genutzt werden. Alternativ ist die Nutzung der im In-Car App Store geladenen Apps und Webradio über ein mobiles Endgerät (z. B. Smartphone) mit der Fähigkeit, als mobiler WLAN-Hotspot zu agieren, möglich. In diesem Fall sind die entsprechenden Dienste nur mit einem bestehenden oder separat abzuschließenden Mobilfunkvertrag zwischen dir und deinem Mobilfunkprovider und nur innerhalb der Abdeckung des jeweiligen Mobilfunknetzes verfügbar. Zur Nutzung der kostenfreien "MY SEAT" App wird ein Smartphone mit iOS- oder Android-Betriebssystem und eine SIM-Karte mit Datenoption mit einem bestehenden oder separat abzuschließenden Mobilfunkvertrag zwischen dir und deinem Mobilfunkprovider benötigt. Durch den Versand oder Empfang von Datenpaketen über das Internet können Kosten, insbesondere im Ausland (z. B. Roamina-Gebühren). entstehen. Informationen zu Mobilfunk-Tarifbedingungen erhältst du bei deinem Mobilfunkanbieter. Die Verfügbarkeit von SEAT CONNECT kann länderabhängig unterschiedlich ausfallen. Die Online-Dienste stehen für die ieweils vereinbarte Vertraaslaufzeit zur Verfügung und können während der Vertragslaufzeit inhaltlichen Änderungen unterliegen bzw. eingestellt werden. Im Übrigen gelten die Allgemeinen Geschäftsbedingungen für die SEAT CONNECT Mobile Online Services der SEAT S.A.